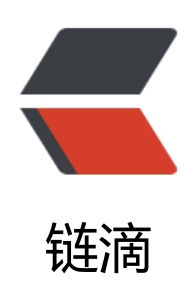

# 【windows下 mysql 环境配置】

作者: 13097917715

- 原文链接: https://ld246.com/article/1575807380286
- 来源网站:链滴
- 许可协议: 署名-相同方式共享 4.0 国际 (CC BY-SA 4.0)

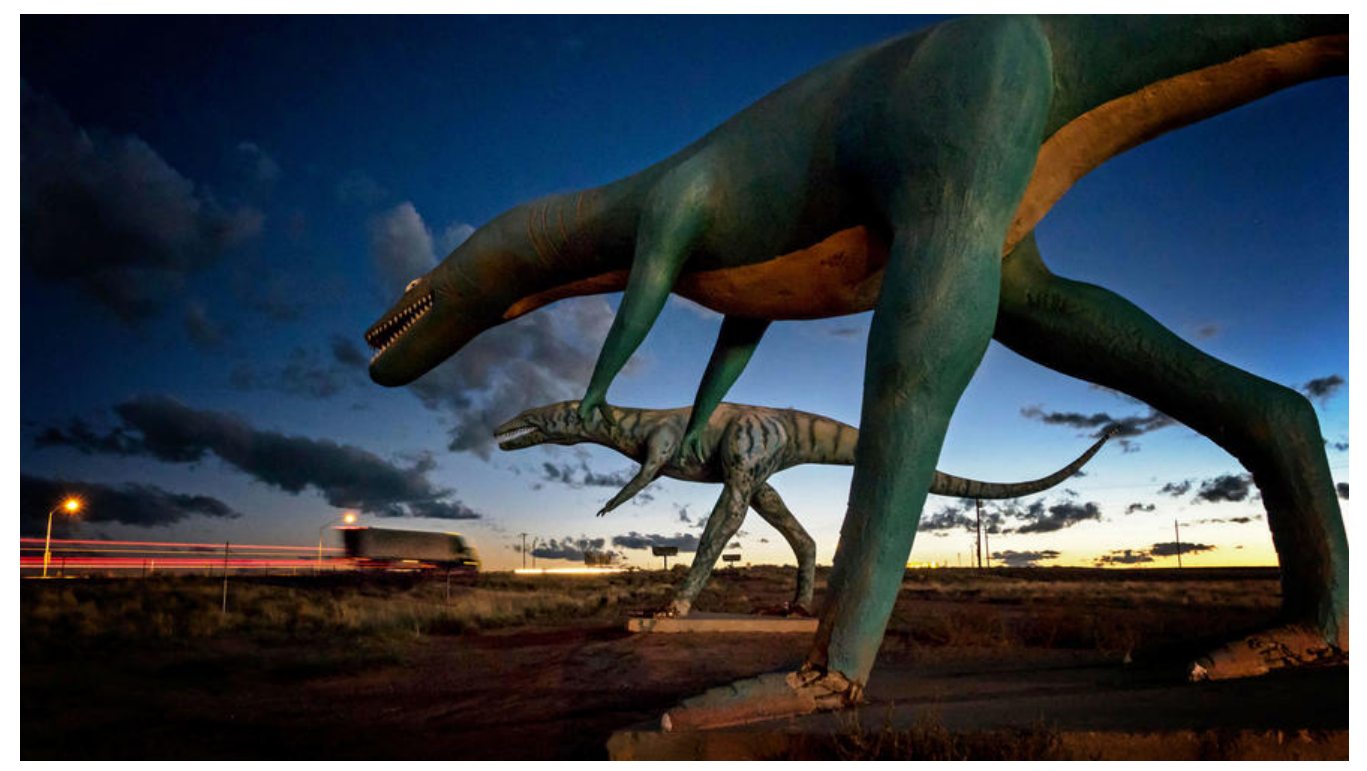

今天带来的是一种超级简单的在windows下快速配置mysql环境的方法。

此方法只适用学习、测试,对数据库要求不是很高的同学适用,并不适用项目的开发。如果要专业适数据库的,请前往官方查看说明文档。

### 1.准备工作

首先你要下载好你要是用的mysql数据库的压缩包。

#### 官网地址

| 直接下载你需要的版本                                                                                                    |        |                                           |  |
|----------------------------------------------------------------------------------------------------|--------|-------------------------------------------|--|
| ייייטערט איייטער איייטער איייטער איייטער איייטער איייעראיייטער איייעראיייטער איייעראיייטער איייעראיייטער איייע |        | do to bownioda r age 2                    |  |
| 其他下载:                                                                                                    |        |                                           |  |
| Windows (x86, 32位) , ZIP存档                                                                                     | 5.7.28 | 351.2百万 下载                                |  |
| (mysql-5.7.28-win32.zip)                                                                                       |        | MD5: 51b530bb60ae3ba9abb739b7fe2d7be0  签名 |  |
| Windows (x86, 64位) , ZIP存档                                                                                     | 5.7.28 | 368.1百万 下载                                |  |
| (mysql-5.7.28-winx64.zip)                                                                                      |        | MD5: 7a786218e2d9b95f9647867175766e42  签名 |  |

## 2.路径配置

下载解压完成后,会出现想这样的一个带版本号的文件夹

| 名称            | 修改日期            | 类型  |  |
|---------------|-----------------|-----|--|
| 📙 mysql5.7.14 | 2019/6/20 11:28 | 文件夹 |  |

然后我们在这个文件夹里,找一个叫bin的目录,在里面找到mysqld这个文件。

| mysql_tzinfo_to_sql.exe | 2016/7/12 15:11 | 应用程序   | 4,208 KB   |
|-------------------------|-----------------|--------|------------|
| 📧 mysql_upgrade.exe     | 2016/7/12 15:15 | 应用程序   | 5,884 KB   |
| 💶 mysqladmin.exe        | 2016/7/12 15:15 | 应用程序   | 4,939 KB   |
| 💶 mysqlbinlog.exe       | 2016/7/12 15:15 | 应用程序   | 5,168 KB   |
| mysqlcheck.exe          | 2016/7/12 15:15 | 应用程序   | 4,956 KB   |
| 🍱 mysqld.exe            | 2016/7/12 15:37 | 应用程序   | 34,698 KB  |
| mysqld.pdb              | 2016/7/12 15:37 | PDB 文件 | 164,692 KB |
| 📄 mysqld_multi.pl       | 2016/7/12 14:34 | PL 文件  | 28 KB      |
| 💶 mysqldump.exe         | 2016/7/12 15:15 | 应用程序   | 4,997 KB   |
| mysaldumpslow.pl        | 2016/7/12 14:34 | PL文件   | 8 KB       |

然后复制这个文件的路径, 到系统环境的path里添加上去

#### 像我的这样添加上去就可以了

%SYSTEMROOT%\System32\OpenSSH\ %HADOOP\_HOME%\bin %JAVA\_HOME%\bin D:\wamp\bin\mysql\mysql5.7.14\bin

保存退出!

### 3.启动服务

#### 打开小黑框

mysqld install

net start mysql

mysql -p root -p

第一次进入应该是默认免密的,这样你应该看到就是这样的

### C:\Users\yang>mysql -uyang -p Enter password: \*\*\*\*\* Welcome to the MySQL monitor. Commands end with ; or \g. Your MySQL connection id is 94 Server version: 5.7.14 MySQL Community Server (GPL) Copyright (c) 2000, 2016, Oracle and/or its affiliates. All rights reserved. Oracle is a registered trademark of Oracle Corporation and/or its affiliates. Other names may be trademarks of their respective owners. Type 'help;' or '\h' for help. Type '\c' to clear the current input statement. mysql>

这样就说明你的mysql服务安装成功了!

### 4.mysql开机启动

虽然这样已经安装好了,但是依然不能做到随连随用,因为已关机,我们的mysql服务就会关掉,这

太麻烦了,每次开机还要打开一次,所以我建把mysql服务做成一个开机服务项,只要开机就能连上做到真正的随连随用!

进入计算机服务项中(我的电脑(右键)---->管理---->服务和应用程序---->查看有没有MySQL服务),发现没有 MySQL 服务。

#### 再次打开小黑框

mysqld.exe install

此时再查看计算机服务项,就有MySQL服务了

| Q。服务        |                       |                             |         |     | -      | - 🗆          |
|-------------|-----------------------|-----------------------------|---------|-----|--------|--------------|
| 文件(F) 操作(A) | 查看(V) 帮助(H)           |                             |         |     |        |              |
| 🗢 🔿 🔚 🔂     | 🗟   🔽 📷   🕨 🕨 🔳 II IV |                             |         |     |        |              |
| 🔍 服务(本地)    | ④ 服务(本地)              | -                           |         |     |        |              |
|             | 选择一个项目来查看它的描述。        | 名称 个                        | 描述      | 状态  | 启动类型   | 登录为          |
|             |                       | KtmRm for Distributed Tr    | 协调      |     | 手动(触发  | 网络服务         |
|             |                       | Link-Laver Topology Disc    | 创建      |     | 手动     | 本地服务         |
|             |                       | Local Session Manager       | 管理      | 正在  | 自动     | 本地系统         |
|             |                       | MessagingService 381852     | 支持      |     | 手动(触发  | 本地系统         |
|             |                       | Microsoft (R) 诊断中心标         | 诊断      |     | 手动     | 本地系统         |
|             |                       | Microsoft Account Sign-i    | 支持      |     | 手动(触发  | 本地系统         |
|             |                       | Microsoft App-V Client      | Man     |     | 禁用     | 本地系统         |
|             |                       | Microsoft iSCSI Initiator   | 管理      |     | 手动     | 本地系统         |
|             |                       | Microsoft Office ClickToRur | Service | 正在  | 自动     | 本地系统         |
|             |                       | Microsoft Passport          | 为用      | 正在  | 手动(触发  | 本地系统         |
|             |                       | Microsoft Passport Cont     | 管理      | 正在  | 手动(触发  | 本地服务         |
|             |                       | Microsoft Software Shad     | 管理      |     | 手动     | 本地系统         |
|             |                       | Microsoft Storage Space     | Micr    |     | 手动     | 网络服务         |
|             |                       | Microsoft Store 安装服务        | 为 M     | 正在  | 手动     | 本地系统         |
|             |                       | Microsoft Windows SMS       | 根据      |     | 手动(触发  | 本地服务         |
|             |                       | MySQL                       |         |     | 自动     | 本地系统         |
|             |                       | Net.Tcp Port Sharing Ser    | 提供      |     | 禁用     | 本地服务         |
|             |                       | A Netlogon                  | 为用      |     | 手动     | 本地系统         |
|             |                       | Network Connected Devi      | 网络      | 正在  | 手动(触发  | 本地服务         |
|             |                       | Network Connection Bro      | 分社      | TF# | 千元(金生) | <b>木吉州</b> 法 |

再将这个服务设为开机启动,这样我们的mysql服务就能跟随我们的windows一起启动了! 只要一开机,就能愉快的连上我们的服务器了!

以上教程纯属个人经验总结,如若有错,欢迎指正! 如果你觉得这篇文章对你有用,请帮忙点亮爱心,谢谢!